# NETUS

# Guida rapida all'uso - ver. 1.1

# Avvio del Software Netus:

Terminata l'installazione è possibile avviare il programma NETUS facendo doppio click sull'icona:

## Inserire la password di fabbrica: 1111111 (7 volte 1)

| admin      |       |
|------------|-------|
| •••••      | Œ     |
| 🖌 Save pas | sword |

È possibile selezionare la funzione **SAVE PASSWORD** e la funzione **AUTO LOGIN** spuntando le caselle sotto per avviare automaticamente il programma NETUS senza necessità di autenticarsi in futuro.

Cliccare sul tasto

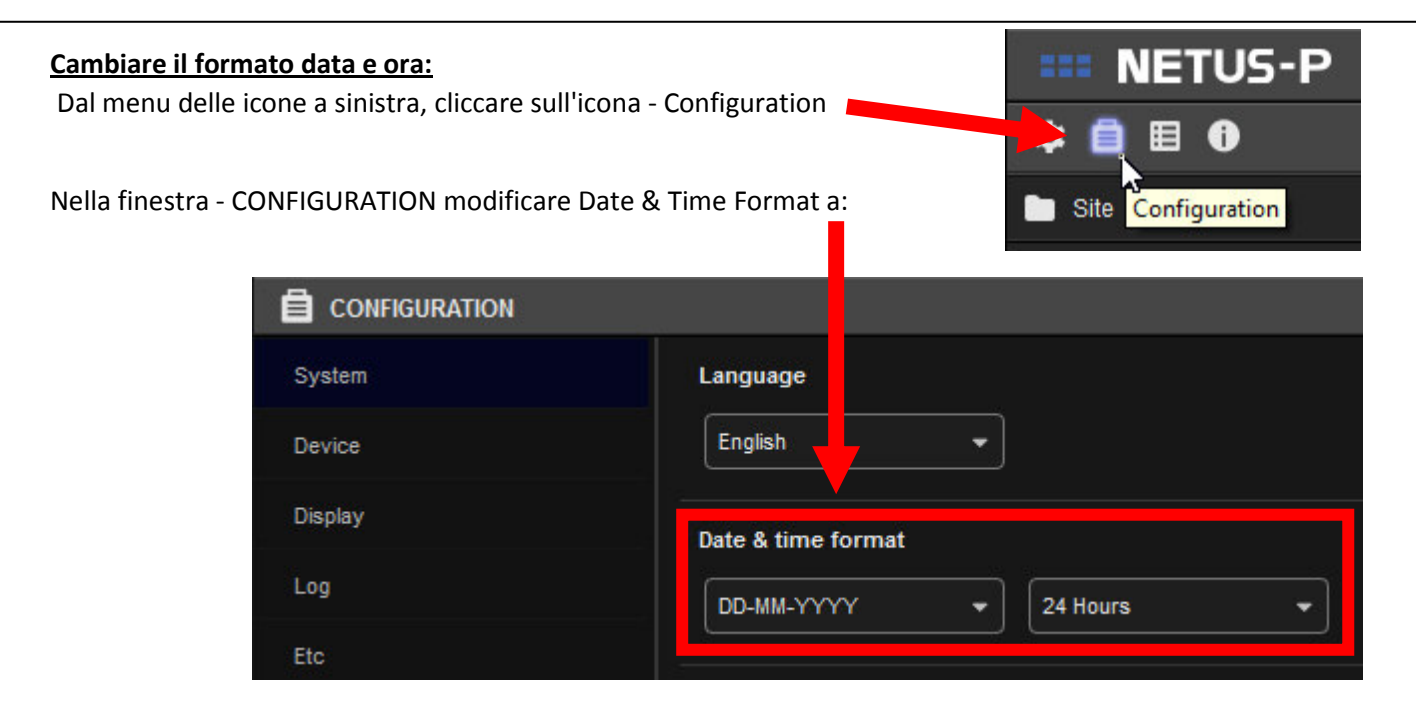

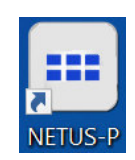

#### **AGGIUNGERE UN COLLEGAMENTO**

Dal menu a sinistra, cliccare sul pulsante in corrispondenza di SITE per aprire la finestra SITE MANAGER.

| <b>INETUS-P</b> |            |
|-----------------|------------|
| ☆ 自 目 0         |            |
| 🛅 Site          | E Live_1 X |
| Search          |            |
| Local system    | NETUS      |

Nella finestra SET MANAGER cliccare sul pulsante + per aprire la finestra ADD DEVICES.

Inserire i dati necessari al collegamento e cliccare sul pulsante **APPLY**. Confermare cliccando nuovamente sul pulsante **APPLY**.

| SITE MANAGER                                      |       |                                                                                                    |          |    |    |           |   | ×                       |  |
|---------------------------------------------------|-------|----------------------------------------------------------------------------------------------------|----------|----|----|-----------|---|-------------------------|--|
| Device registration     Device group registration |       |                                                                                                    |          |    |    |           |   |                         |  |
| \$ <b>2</b> +                                     |       |                                                                                                    |          |    |    |           | ٩ | ) <b>+ [</b> ] <b>m</b> |  |
| Device discovery item                             | Model | Name                                                                                                    | IP(uri)  | M/ | AC | Port(Web) |   | Version                 |  |
|                                                   |       | ADD DEVICE S Device type Model type Device name IP(url) Client port Web server port User id User password | DVR(NVR) | X  |    |           |   |                         |  |
| Default ID / Password                             |       |                                                                                                    |          |    |    |           |   | Apply                   |  |

Device name: inserire il nome del collegamento IP (url): inserire l'indirizzo IP Client port: 50100 (default) Web server port: 80 (default) User id: admin (default) User password: 00000 (default)

#### VISUALIZZARE LE TELECAMERE:

Per iniziare a visualizzare tutte le telecamere del DVR:

- 1. Trascinare l'icona con il nome del DVR 💼 in uno dei riquadri vuoti.
- 2. Cliccare con tasto destro del mouse sul nome del DVR -> Channel assignment -> View all channel images

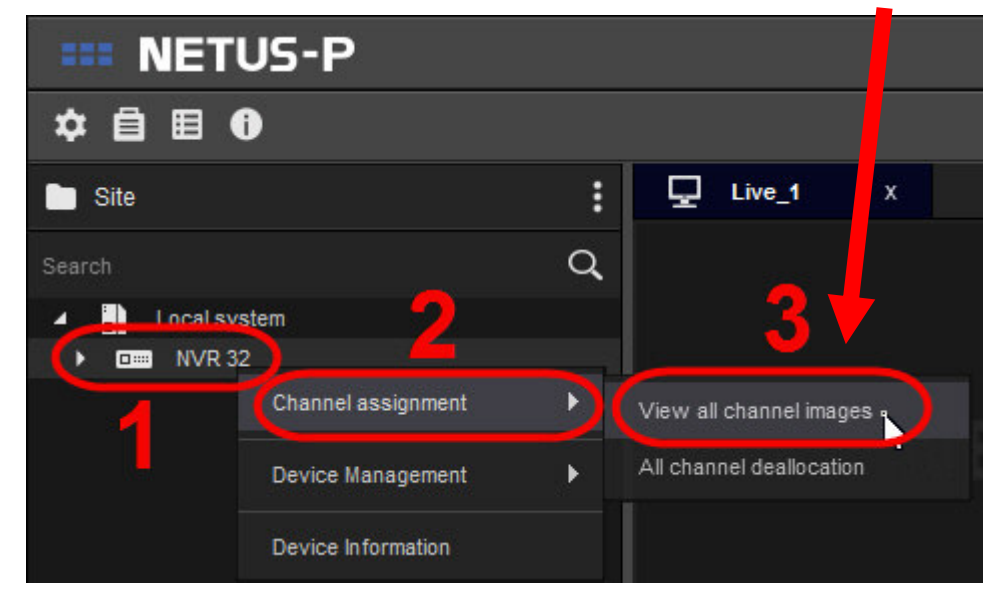

Oppure trascinare le telecamere dal menu di sinistra sul quadrante desiderato.

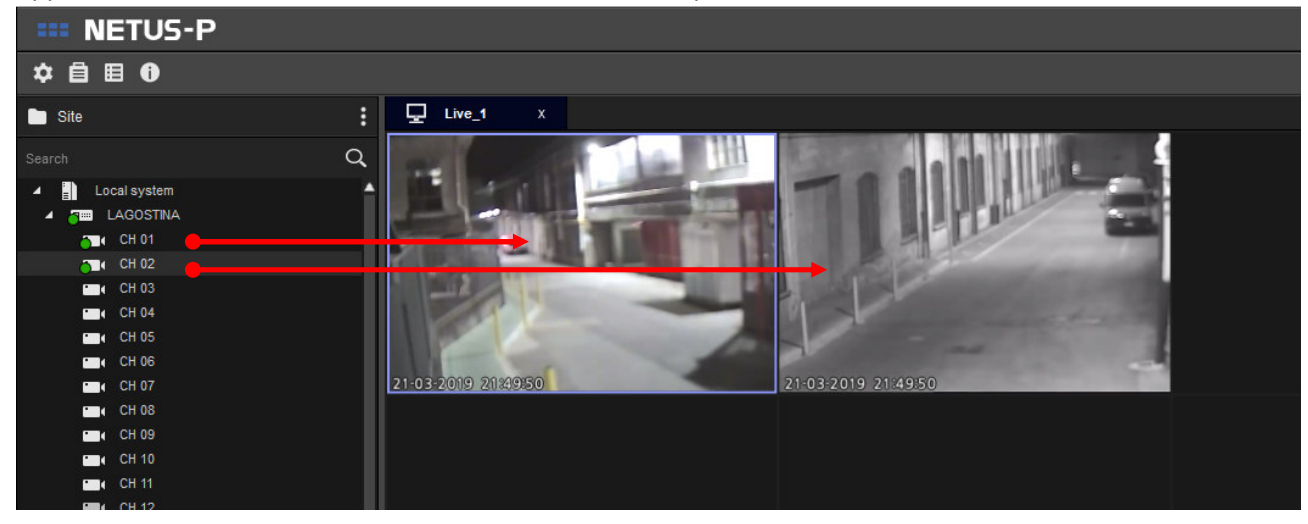

### SELEZIONARE LA MODALITÀ DI VISIONE "PREFERITA"

Aprire la tendina in basso a destra per selezionare la modalità di visione desiderata.

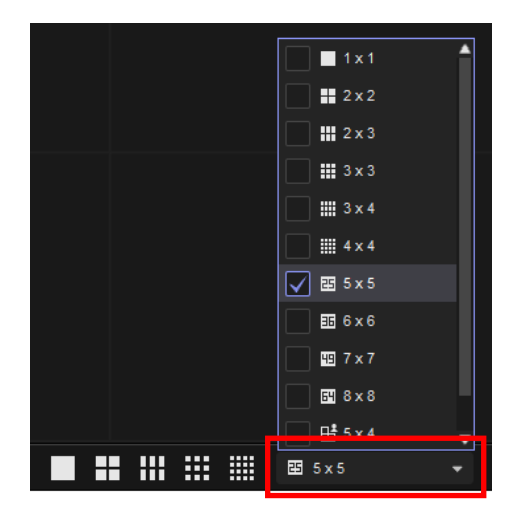

Trascinare tutte le telecamere dal menu di sinistra sul quadrante desiderato.

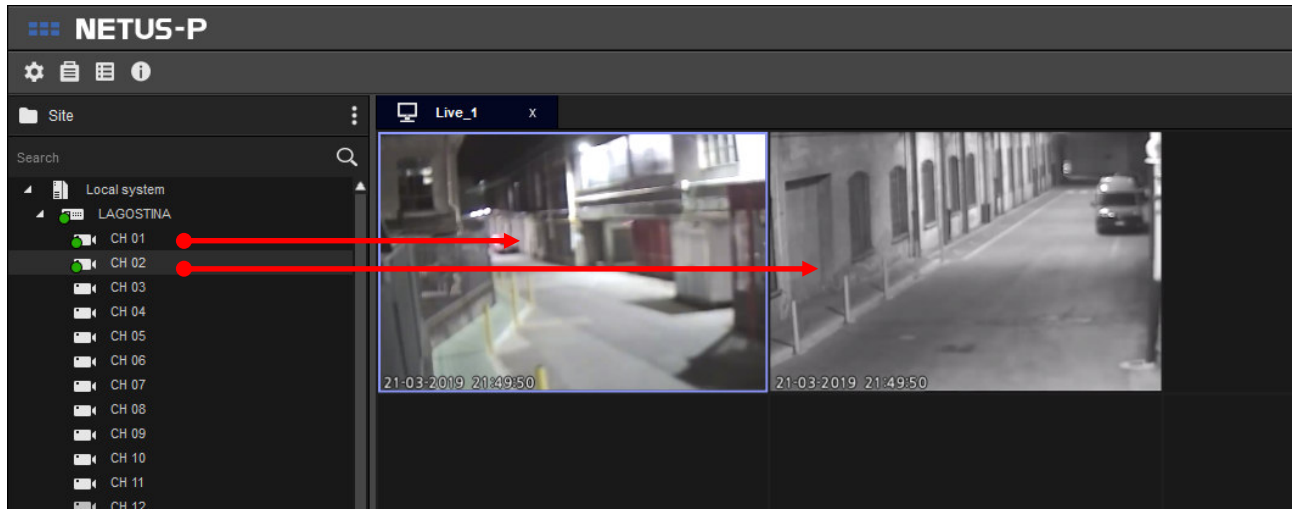

Dal menu a sinistra, in corrispondenza dell'icona **CARTINGE FAVORITE** cliccare sul pulsante **I**Inserire un nome a piacere e conferma cliccando il pulsante **APPLY**.

Dal menu di sinistra cliccare con il tasto destro del mouse sul "profilo" appena creato e selezionare **DEFAULT APPLY SETTING.** 

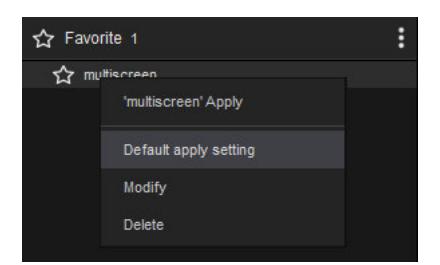

Questa selezione permetterà di richiamare in automatico la modalità di visione "preferita" al successivo avvio del programma.

#### VISIONE "SEMPLIFICATA" DELLE REGISTRAZIONI

Durante la visualizzazione LIVE in modalità "multi-screen" è possibile visionare le registrazioni di una telecamera per rivedere un evento appena accaduto.

**NETUS-P** ☆ 自 目 0 Q Live\_1 📄 Site CH 41 Q CH 14 CH 15 CH 16 CH 19 CH 20 9 222 ΤZ CH 22 CH 38 CH 39 CH 24 CH 25 CH 27 CH 29 CH 30 CH 32 03-2019 CH 34 Simple playback CH 35 CH 36 51 CH 37

A questo punto verrà visualizzata la modalità di **RIPRODUZIONE "SEMPLIFICATA"** <u>solo</u> per la telecamera selezionata mentre le altre telecamere continueranno a visualizzare la modalità **LIVE**.

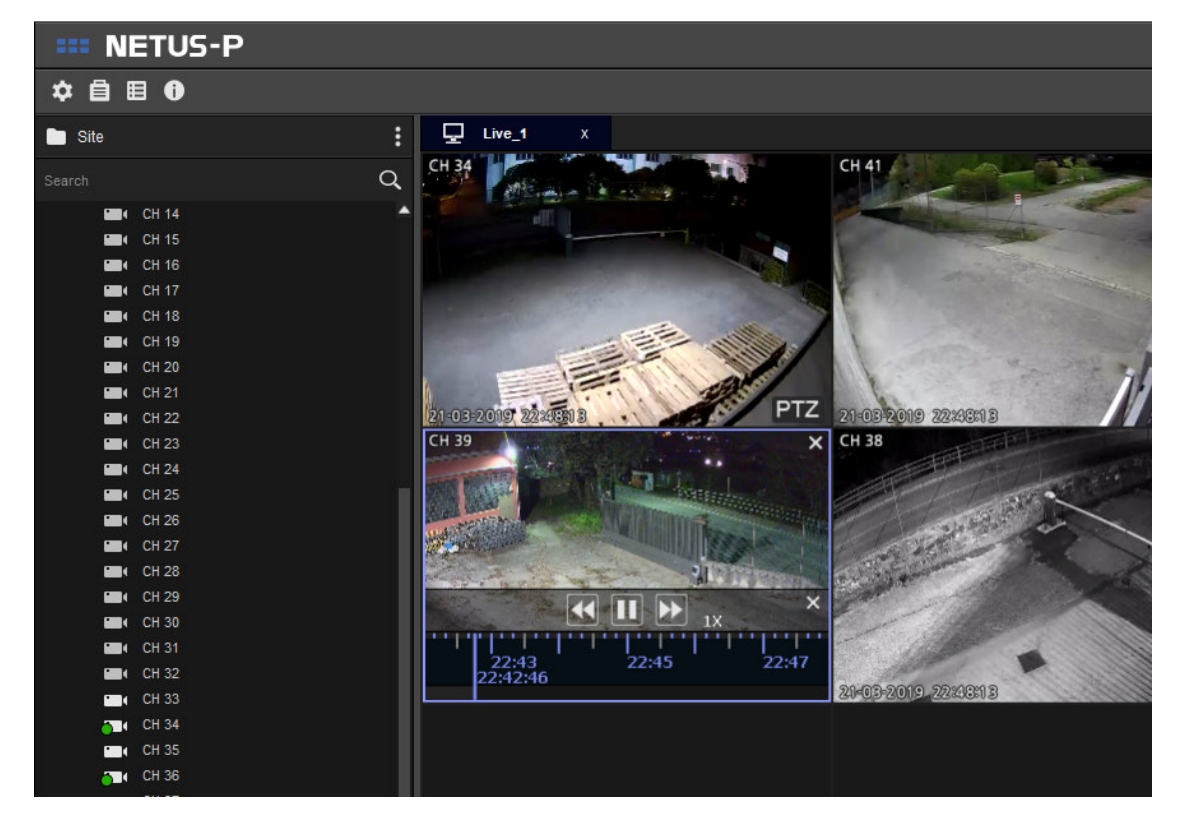

Sulla barra a scomparsa, in corrispondenza della telecamera desiderata cliccare sul pulsante

Facendo doppio click sull'immagine sarà anche possibile ingrandire la telecamera in oggetto per passare alla modalità a pieno schermo.

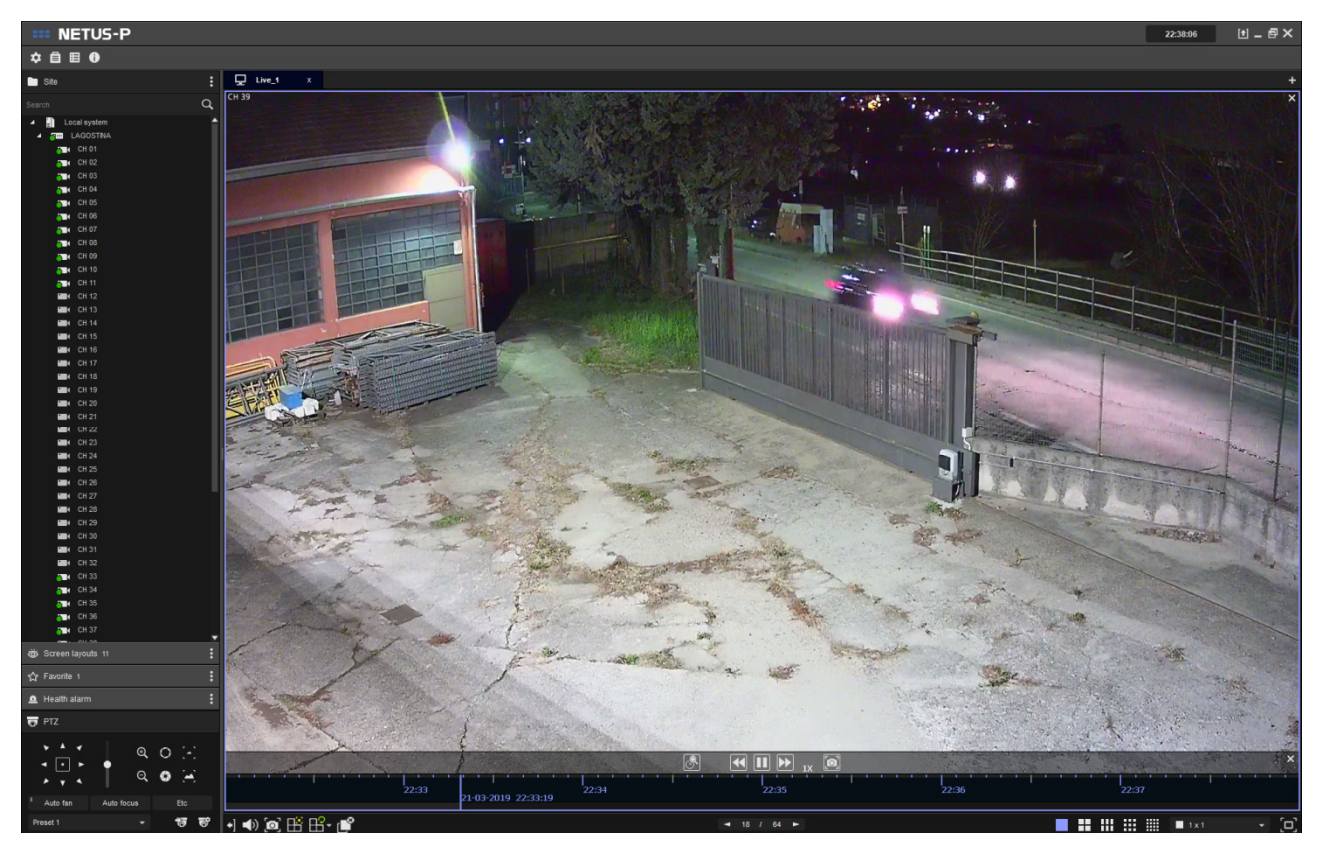

#### VISIONE "COMPLETA" DELLE REGISTRAZIONI

Sul lato di destra, cliccare sul pulsante + e selezionare l'icona 💽 dal menu a scomparsa.

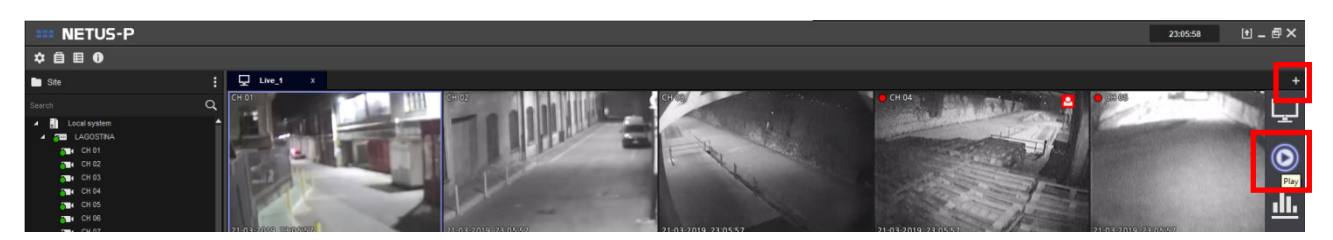

A questo punto si aprirà una nuova finestra **PLAY**, per visualizzare <u>tutte</u> le telecamere del DVR:

- 1. Trascinare l'icona con il nome del DVR 💷 in uno dei riquadri vuoti.
- 2. Cliccare con tasto destro del mouse sul nome del DVR -> Channel assignment -> View all channel images

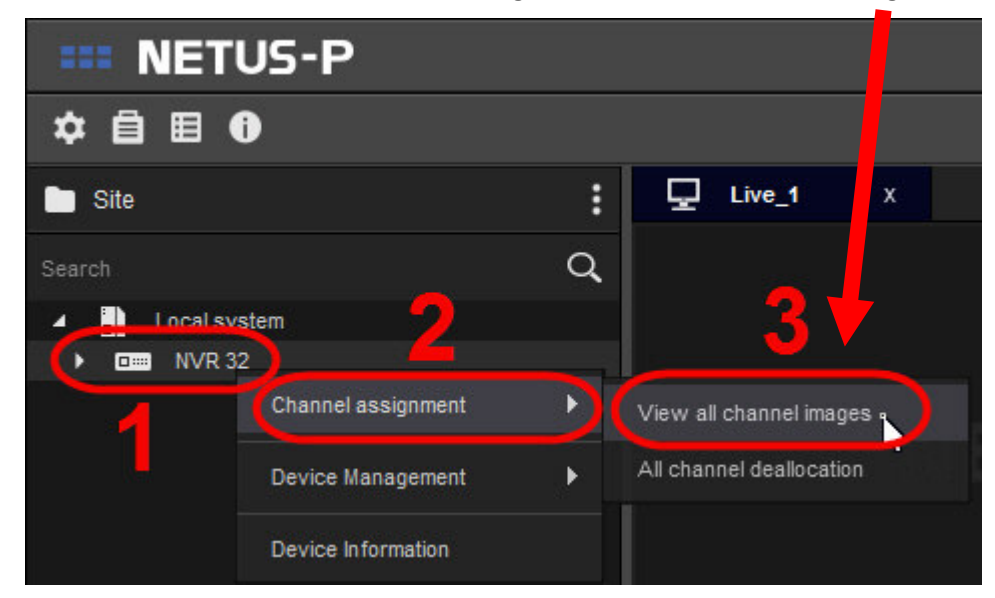

Oppure trascinare le telecamere sul quadrante desiderato:

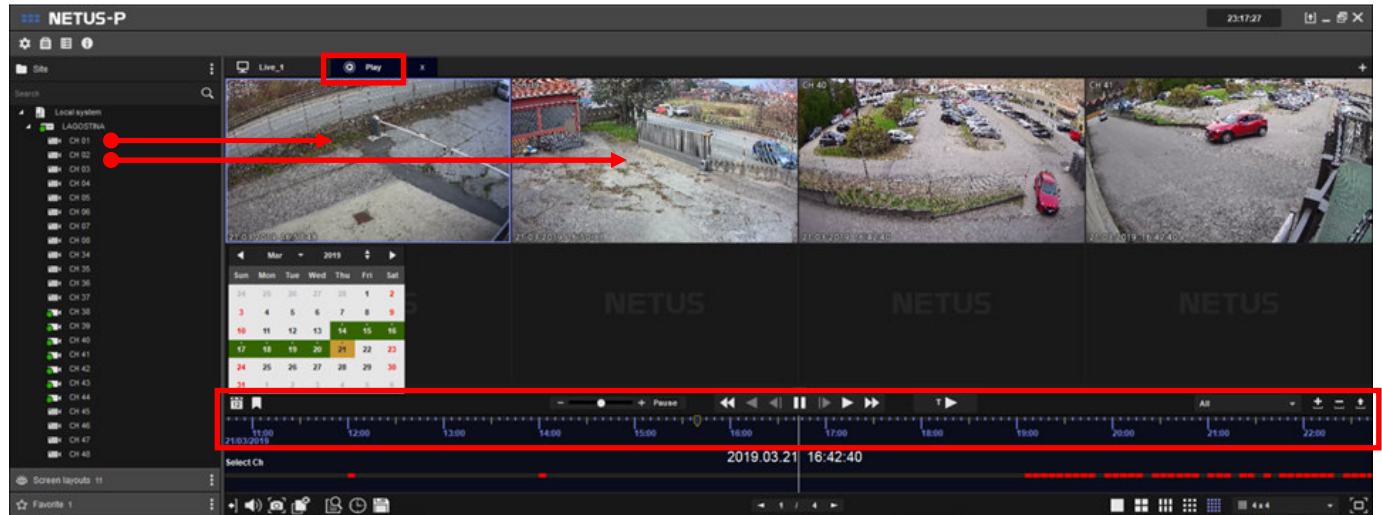

Utilizzare le icone nella parte in basso per selezionare il giorno/ora e per avviare la riproduzione.